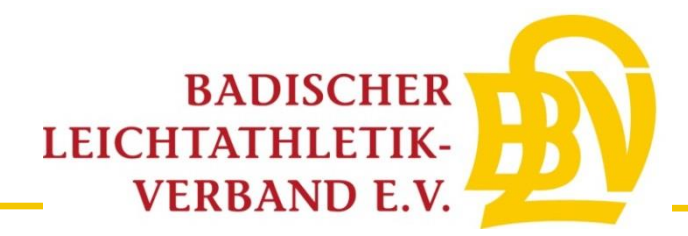

# **Online-Startpassanträge-Anleitung**

#### 1. Schritt

Melden Sie sich mit ihren Zugangsdaten im LADV-System an.

2. Schritt

Klicken Sie auf das Feld "Startrecht" (hier grün markiert).

| LADV Ausschreibungen                                                                                | <ul> <li>▼ Ergebnisse ▼ Leistungsdatenbank</li> </ul>                  | Veranstalt         | ungen, Athletenprofile, Vereine,                              | 🛔 Geschäftsstelle BLV 🔻                                                    |
|----------------------------------------------------------------------------------------------------|------------------------------------------------------------------------|--------------------|---------------------------------------------------------------|----------------------------------------------------------------------------|
| LADV > Benutzerkonto                                                                                |                                                                        |                    |                                                               | LvSystem                                                                   |
| Geschäftss                                                                                          | stelle BLV, will                                                       | kom                | men!                                                          | Einstellungen                                                              |
| Veranstaltungen                                                                                     |                                                                        |                    | Weitere Funktionen                                            |                                                                            |
| Ausschreibungen                                                                                     |                                                                        | ÷                  | Startrechtverwaltung                                          | ÷                                                                          |
| Ergebnisse                                                                                          |                                                                        | Athletenverwaltung | ÷                                                             |                                                                            |
| Meine Ausschreibungen                                                                               | Meine Ausschreibungen                                                  |                    |                                                               | ÷                                                                          |
| Meine Veranstaltungsanmeldur                                                                        | ngen                                                                   | <b>&gt;</b>        | Einstellungen                                                 | ÷                                                                          |
| Meine Meldungen                                                                                     |                                                                        | ÷                  |                                                               |                                                                            |
|                                                                                                    |                                                                        |                    |                                                               |                                                                            |
| LADV                                                                                                | KATEGORIEN                                                             |                    | LANDESVERBÄNDE                                                |                                                                            |
| Hilfe / Kontakt<br>Neues (Blog)<br>Über uns<br>Entwickler/API<br>Datenschutz<br>Nutzungsbedingungen | Kategorien<br>Kreise<br>Bezirke<br>Regionen<br>Meisterschaften<br>JTFO |                    | Baden<br>Bayern<br>Berlin<br>Brandenburg<br>Bremen<br>Hamburg | Pfalz<br>Rheinhessen<br>Rheinland<br>Saarland<br>Sachsen<br>Sachsen-Anhalt |

### 3. Schritt

Wählen Sie das Feld "Neuer Startpassantrag" aus (hier grün markiert).

|                                | ingen 👻 Ergebnisse 👻          | Leistungsdatenbank 👻       | Ausschreibunge     | en, Ergebnisse, Vereine,         |                  | Leschäftsstell |
|--------------------------------|-------------------------------|----------------------------|--------------------|----------------------------------|------------------|----------------|
| Startrechtverw                 | valtung                       |                            |                    |                                  |                  |                |
| Anträge Vorgänge               | Athleten Startrecht 201       | 7 Mehr 🗸                   |                    |                                  |                  |                |
| Liste + Neuer Startpassa       | antrag Beantragt Abg          | elehnt Genehmigt           |                    |                                  |                  |                |
| Erstellte Startpassanträge, wä | hlen sie Startpassantrag al   | oschicken um den Antrag ar | n die Geschäftsste | elle zu senden. Eine Bearbeitung | ist dann nicht m | ehr möglich.   |
| Name, Vorname                  | Verein                        | Jahrgang                   | g Klasse           | Erstellt                         | Antrag           | Aktion         |
| Sie sehen Anträge für alle Ver | eine für die sie einen Verein | scode besitzen.            |                    |                                  |                  |                |

Füllen Sie die Felder mit den korrekten personenbezogenen Daten aus und klicken Sie auf "Antrag erstellen".

## 5. Schritt

Klicken Sie auf Statpassantrag Formular erstellen. Hierdurch wird das Formular heruntergeladen.

| LADV Ausschreibung                                                                                     | gen - Ergebnisse - Leis                                                                                  | stungsdatenbank +                                               | Ausschreibunge   | en, Ergebnisse, Vereine,            |                      | 🛎 Geschäftsstelle BLV 👻                                                                                                    |
|----------------------------------------------------------------------------------------------------|----------------------------------------------------------------------------------------------------|-----------------------------------------------------------------|------------------|-------------------------------------|----------------------|----------------------------------------------------------------------------------------------------|
| Antrag wurde angelegt.                                                                                 |                                                                                                    |                                                                 |                  |                                     |                      |                                                                                                    |
| Startrechtverwa                                                                                        | altung<br>thieten Startrecht 2017                                                                        | Mehr +                                                          |                  |                                     |                      |                                                                                                    |
| Liste + Neuer Startpassar                                                                              | trag Beantragt Abgelehn                                                                                  | nt Genehmigt                                                    | dia Gaschäftast  | elle zu senden. Eine Bearh          | eitung ist dann nicl | ht mehr mödlich                                                                                                    |
| Erstellte Startpassanträge, wäh                                                                        | len sie Startpassantrag absch                                                                            | licken um den Antrag an                                         | VI               | Easte lite                          | A                    | Abdien                                                                                                    |
| Erstellte Startpassanträge, wäh<br>Name, Vorname<br>Max Mustermann                                     | len sie Startpassantrag absch<br>Verein<br>SV/FC Zuzenhau:                                               | Jahrgang<br>Isen 1999                                           | Klasse<br>MJ U20 | Erstellt<br>18.08.2017              | Antrag               | Aktion Aktion wählen-                                                                                                    |
| Erstellte Startpassanträge, wäh<br>Name, Vorname<br>Max Mustermann<br>Sie sehen Anträge für alle Verei | len sie Startpassantrag absch<br>Verein<br>SV/FC Zuzenhau<br>ne für die sie einen Vereinscode            | isen 1999<br>a besitzen.                                        | Klasse<br>MJ U20 | Erstellt<br>18.08.2017              | Antrag<br>-          | Aktion<br>Aktion wahlen-<br>Startpassantrag abschicken<br>Startpassantrag entfernen                                                                           |
| Erstellte Startpassanträge, wäh<br>Name, Vorname<br>Max Mustermann<br>Sie sehen Anträge für alle Verei | len sie Startpassantrag absch<br>Verein<br>SV/FC Zuzenhau<br>ne für die sie einen Vereinscode            | Jahrgang<br>Jahrgang<br>Isen 1999<br>a besitzen.                | Klasse<br>MJ U20 | Erstellt<br>18.08.2017              | Antrag<br>-          | Aktion<br>Aktion wahlen-<br>Startpassantrag abschicken<br>Startpassantrag entfernen<br>Startpassantrag Formular ersteller                                     |
| Erstellte Startpassanträge, wäh<br>Name, Vorname<br>Max Mustermann<br>Sie sehen Anträge für alle Verei | len sie Startpassantrag absch<br>Verein<br>SV/FC Zuzenhau<br>ne für die sie einen Vereinscode            | Jahrgang<br>Jahrgang<br>Isen 1999<br>e besitzen.                | Klasse<br>MJ U20 | Erstellt<br>18.08.2017              | Antrag<br>-          | Aktion Aktion wahlen- Startpassantrag abschicken Startpassantrag Formular ersteller unterschriebenen Antrag hochlade                                          |
| Erstellte Startpassanträge, wäh Name, Vorname Max Mustermann Sie sehen Anträge für alle Verei          | len sie Startpassantrag absch<br>Verein<br>SV/FC Zuzenhau<br>ne für die sie einen Vereinscode<br>KATEGOR | Ileken um den Antrag an<br>Jahrgang<br>Isen 1999<br>a besitzen. | Klasse<br>MJ U20 | Erstellt<br>18.08.2017<br>SVERBÄNDE | Antrag<br>-          | Aktion<br>Aktion wahlen-<br>Startpassantrag abschicken<br>Startpassantrag entfernen<br>Startpassantrag Formular ersteller<br>unterschriebenen Antrag hochlade |

### 6. Schritt

Drucken Sie das heruntergeladene Formular aus. Lassen Sie den Antrag durch Athlet\*in (ggf. Erziehungsberechtigte Person) und Verein unterschreiben.

Scannen Sie den Unterschriebenen Antrag ein Klicken Sie auf das Feld "Aktion auswählen" und wählen Sie dann die Option "unterschriebenen Antrag hochladen" (grün markiert).

| LADV Ausschreibungen                                                                                                    | - Ergebnisse + Leistungsdat                                            | enbank + | Ausschreibunge                                                | en, Ergebnisse, Vereine, |                                                                          | å Geschäftsstelle BLV ►                                                                                                    |  |  |
|----------------------------------------------------------------------------------------------------|------------------------------------------------------------------------|----------|---------------------------------------------------------------|--------------------------|--------------------------------------------------------------------------|----------------------------------------------------------------------------------------------------|--|--|
| Antrag wurde angelegt.                                                                                                    |                                                                        |          |                                                               |                          |                                                                          |                                                                                                    |  |  |
| Startrechtverwaltung         Anträge       Vorgänge       Athleten       Startrecht 2017       Mehr -         Liste       + Neuer Startpassantrag       Beantragt       Abgelehnt       Genehmigt |                                                                        |          |                                                               |                          |                                                                          |                                                                                                    |  |  |
| Erstellte Startpassanträge, wählen sie Startpassantrag abschicken um den Antrag an die Geschäftsstelle zu senden. Eine Bearbeitung ist dann nicht mehr möglich.                                   |                                                                        |          |                                                               |                          |                                                                          |                                                                                                    |  |  |
| Max Mustermann<br>Sie sehen Anträge für alle Vereine fü                                                                                                    | SV/FC Zuzenhausen                                                      | 1999     | MJ U20                                                        | 18.08.2017               | -                                                                        | Aktion wählen+<br>Startpassantrag abschicken<br>Startpassantrag entfernen<br>Startpassantrag Formular erstellen<br>unterschriebenen Antrag hochladen |  |  |
| LADV                                                                                                    | KATEGORIEN                                                             |          | LANDES                                                        | SVERBÄNDE                |                                                                          |                                                                                                    |  |  |
| Kontakt<br>Neues (Blog)<br>Über uns<br>Hilfe<br>Entwickler/API<br>Datenschutz                                                                                                    | Kategorien<br>Kreise<br>Bezirke<br>Regionen<br>Meisterschaften<br>JTFO |          | Baden<br>Bayern<br>Berlin<br>Brandenburg<br>Bremen<br>Hamburg |                          | Pfalz<br>Rheinhessen<br>Rheinland<br>Saarland<br>Sachsen<br>Sachsen-Anha | alt                                                                                                    |  |  |

#### 8. Schritt

Laden Sie den unterschriebenen Antrag hoch und klicken Sie auf "Anlage hochladen".

#### 9. Schritt

Sie müssten den im folgenden Bild dargestellten Bildschirm sehen. Hier können Sie die eingegebenen Daten ein letztes Mal ändern, bevor sie auf das Feld "Prüfen und Weiter" klicken (grün markiert).

| <b>Å</b> LADV | Ausschreibungen 🔻       | Ergebnisse 🔻 Leistu   | ngsdatenbank 🔻      | Veranstaltungen,    | Athletenprofile, Verein | е, |
|---------------|-------------------------|-----------------------|---------------------|---------------------|-------------------------|----|
| Anlage hir    | nzugefügt               |                       |                     |                     |                         |    |
| LADV > S      | tartrechtverwaltung > S | tartrechtantrag       |                     |                     |                         |    |
| Startr        | echtverwa               | altung                |                     |                     |                         |    |
| Anträge       | Vorgänge Athleter       | Startrecht 2024       | Mehr 🔻              |                     |                         |    |
| 🔳 Liste       | + Neuer Startrechtantr  | ag + Vereinswechs     | el 🛛 🕱 Beantragt    | X Abgelehnt         | ✓ Genehmigt             |    |
| Antragso      | laten                   |                       |                     |                     |                         |    |
|               | Titel                   |                       |                     |                     |                         |    |
|               | Name                    | Muster                |                     |                     |                         |    |
|               | Vorname                 | Maxim                 |                     |                     |                         |    |
|               | Geschlecht              | 🛉 männlich            |                     |                     |                         |    |
|               | Strasse                 | basdflksad            |                     |                     |                         |    |
|               | PLZ / Wohnort           | 12345 Berling         |                     |                     |                         |    |
|               | Geburtsdatum            | 01.01.2000            |                     |                     |                         |    |
|               | Nationalität            | Deutschland (GER)     |                     |                     |                         |    |
|               | Telefon                 |                       |                     |                     |                         |    |
| Startrech     | t                       |                       |                     |                     |                         |    |
|               | Beginn Startrecht       | 20.04.2023            |                     |                     |                         |    |
|               | Verein                  | 99 SV/FC Zuzenhaus    | en                  |                     |                         |    |
|               | LG                      | -                     |                     |                     |                         |    |
| Formular      |                         |                       |                     |                     |                         |    |
|               | Anlage                  | vorhanden. Antrag a   | nsehen / Antrag ers | etzen / Antrag enti | fernen                  |    |
|               |                         | Startrechtantrag Forr | nular erstellen     |                     |                         |    |
| Prüfen und W  | leiter Entfernen        |                       |                     |                     |                         |    |

Nun sehen Sie das hier aufgeführte Feld. Klicken Sie auf "Startrechtantrag an die Geschäftsstelle übergeben"(grüne Markierung), um den Antrag abzuschicken.

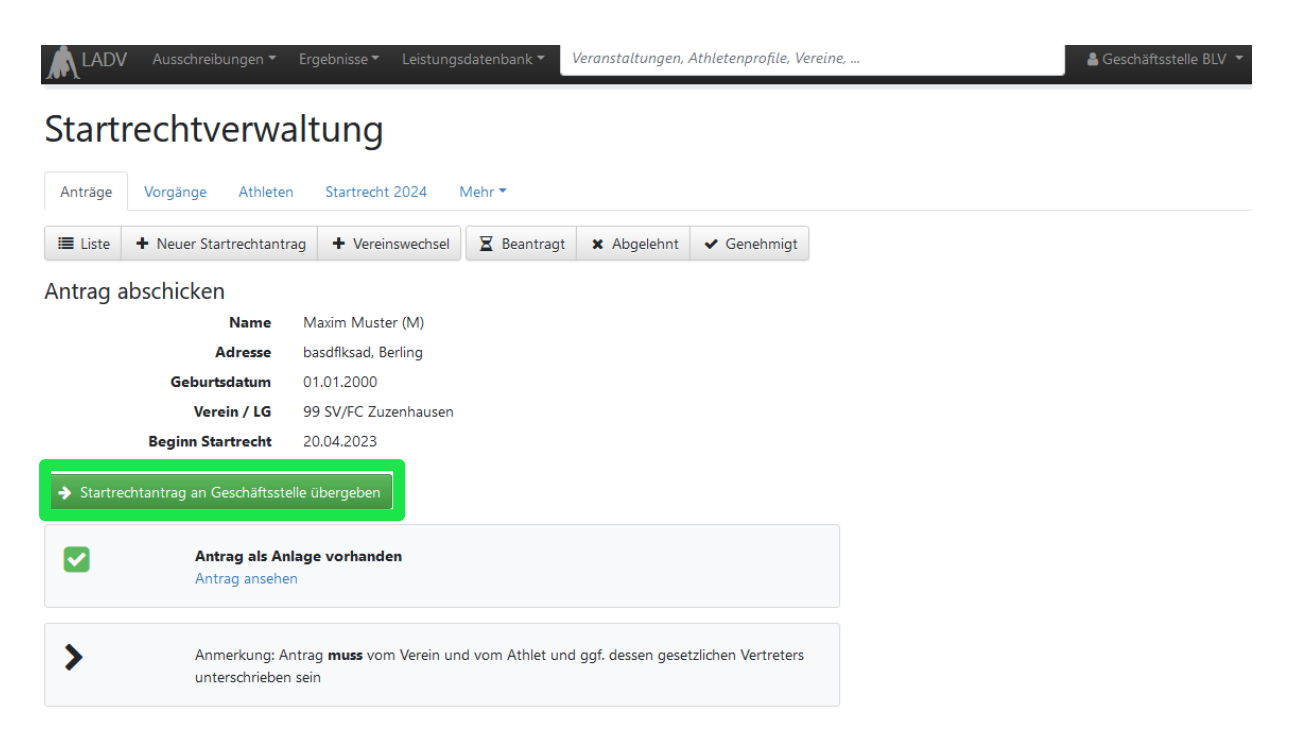

Nun sehen Sie im letzten Schritt unter dem Reiter "Beantragt" ihre abgeschickten Startpassanträge in der Übersicht. Außerdem finden Sie hier ihre genehmigten und abgelehnten Startpassanträge. Bitte prüfen Sie regelmäßig, ob alle Startpassanträge angenommen wurden, um ihren Athleten die Teilnahme an Wettkämpfen zu ermöglichen.

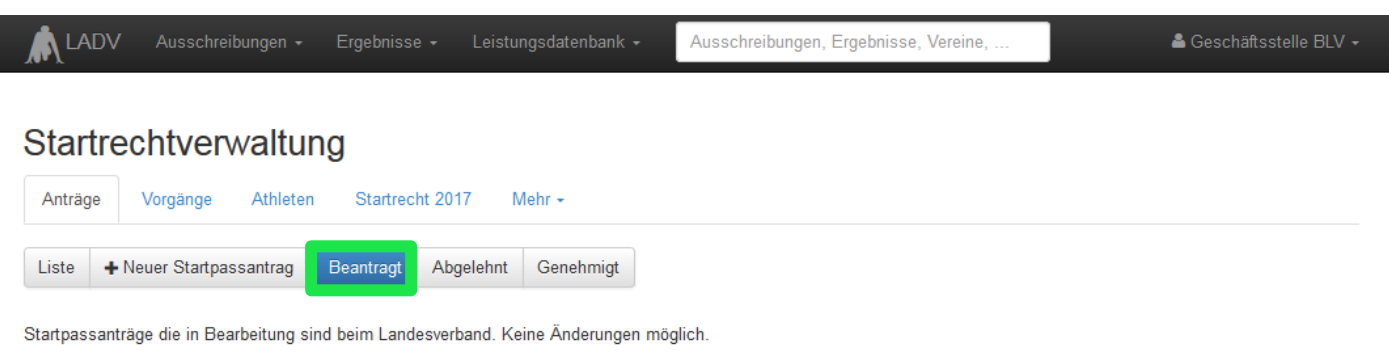

| Name, Vorname  | Verein            | Jahrgang | Klasse | Erstellt   | Antrag |
|----------------|-------------------|----------|--------|------------|--------|
| Max Mustermann | SV/FC Zuzenhausen | 1999     | MJ U20 | 18.08.2017 | Ø      |

Sie sehen Anträge für alle Vereine für die sie einen Vereinscode besitzen.

#### LADV

KATEGORIEN

LANDESVERBÄNDE

Kontakt Neues (Blog) Über uns Hilfe Entwickler/API Kategorien Kreise Bezirke Regionen Meisterschaften Baden Bayern Berlin Brandenburg Bremen Pfalz Rheinhessen Rheinland Saarland Sachsen